## ソフトバンク・ワイモバイル版の迷惑メール対策方法(ドメイン指定について)

| 操作画面の表示項目や画面遷移が異なる場合がありますのでご注意ください。                | 詳細はマニュアルや携帯電話販売店等でご確認ください。                                                                                                    |
|----------------------------------------------------|----------------------------------------------------------------------------------------------------|
| ノフトバンク                                             |                                                                                                    |
| スマートフォン(~ @softbank.ne.jp の場合)                     | 携帯電話                                                                                                    |
| veb119.info のドメインを受信                               | web119.info のドメインを受信                                                                                                    |
| 1 ブラウザのブックマーク [My SoftBank] を選択します。                | 1 携帯電話の「Y」ボタンを押します。                                                                                                    |
| 2 [メール設定(SMS/MMS)]を選択し My SoftBank ヘログイン           | 2 [設定・申込み]を選択します。                                                                                                    |
| します。                                               | 3 [メール設定]を選択します。                                                                                                    |
| 3 迷惑メールブロックの [変更する]を選択します。                         | 4 [メール設定(アドレス・迷惑メール等)]を選択します。                                                                                                    |
| 4 [個別設定はこちら]を選択します。                                | 5 [迷惑メールブロック設定]を選択します。                                                                                                    |
| 5 受信許可・拒否設定の変更後の設定 [Eメール]で[受信許可リスト設定]を選択します。       | <ul> <li>6 [個別設定]を選択します。</li> <li></li></ul>                                                                                                    |
| 6 利用設定の[設定する]を選択します。                               |                                                                                                    |
| 7 受信許可リストに web119.ifno と入力します。                     | 8 [受信許可リスト設定]を選択します。                                                                                                    |
| 8 許可アドレスの種類の [ドメイン]を選択します。                         | 9 受信許可アドレスに web119.info と入力し [後] にチェックを入れ<br>ます                                                                                                    |
| 9 [設定する]を選択します。                                    | 10 [設定する]を選択します。                                                                                                    |
| JRL 付きメール拒否設定の解除                                   | URL 付きメール拒否設定の解除                                                                                                    |
| 1 ~ 3 上記と同じ操作を行います。                                | 1 ~ 3 上記と同じ操作を行います。                                                                                                    |
| 4 URL リンク付きメール「受け取る」を選択します。                        | 4 URL リンク付きメール「受け取る」を選択します。                                                                                                    |
| 5 [設定する]を選択します。                                    | 5 [設定する]を選択します。                                                                                                    |
| スマートフォン ( ~ @i.softbank.jp の場合 )                   |                                                                                                    |
| veb119.info のドメインを受信                               |                                                                                                    |
| 1 ブラウザのブックマーク [My SoftBank] を選択します。                | 6 [利用開始]を選択した後の画面で[次へ]を選択します。                                                                                                    |
| 2 My SoftBank ヘログイン [メール設定]を選択します。                 | 7 [追加]を選択します。                                                                                                    |
| 3 [メール設定]の[Eメール(i)]を選択します。                         | 8 [メールアドレスの一部(または全部)]に wen119.infoと、入力                                                                                                    |
| 4 [迷惑メールブロック設定]の[次へ]を選択します。                        | し $\begin{bmatrix} & & & \\ & & \\ & & & \\ & & \\ & & \\ & & & \\ & & \\ & & & \\ & & \\ & & \\ & & \\ & & \\ & & \\ & & \\ & & & \\ & & & \\ & & & \\ & $ |
| 5 [受信許可リスト]の[変更]を選択します。                            | 「豆」を送入しより。                                                                                                    |
| JRL 付きメール拒否設定の解除                                   |                                                                                                    |
| 1 ~ 4 上記と同じ操作を行います。                                | 6 「利用開始」を選択します。                                                                                                    |
| 5 URL リンク付きメール拒否の「変更」を選択します。                       |                                                                                                    |
| フイモバイル                                             |                                                                                                    |
| veb119.info のドメインを受信                               | 各社の iPhone をご利用の方へ                                                                                                    |
| 1 ブラウザのブックマーク [My Y!mobile] を選択します。                | iPhone では icloud.com メールを使用することができます。<br>icloud.com メールでは、迷惑メール対策に関する設定は必要<br>ありません。                                                                                                    |
| 2 [メール設定 / 迷惑メール対策]を選択します。                         |                                                                                                    |
| 3 [メール設定(SMS/MMS)]の[設定する]を選択します。                   | 各社の Android スマートフォンをご利用の方へ                                                                                                    |
| 4 [迷惑メールブロック設定]の[変更する]を選択します。                      | Android スマートフォンでは Gmail を使用することができます。                                                                                                    |
| 5 画面下の [個別設定はこちら]を選択します。                           | Gmail では、迷惑メール対策に関する設定は必要ありません。                                                                                                    |
| 6 画面下の[受信許可・拒否設定]の[受信許可リストを設定]                     | RFC 違反の携帯電話メールアドレスをご利用の方へ                                                                                                    |
|                                                    | RFC 違反の携帯電話メールアドレス (@の直前に•や••など                                                                                                    |
| / [利用設定]の項目で[設定する]を選択します。                          | 連続したもの)では利用者登録ができません。スマートフォンの提合は、はしいはないが、サウンドナデジョンパン                                                                                                    |
| 8 [メールアドレスの一部 (または全部 )] に web119.info と、入力<br>します。 | い場合は、 ICIOUO.com メールや Gmail をこ利用くたさい。                                                                                                    |